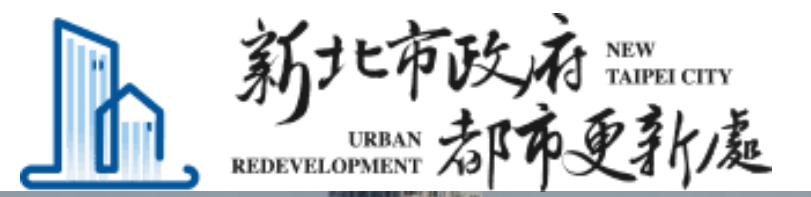

#### 新北市政府都市更新處 前台系統操作手冊 更新會籌組

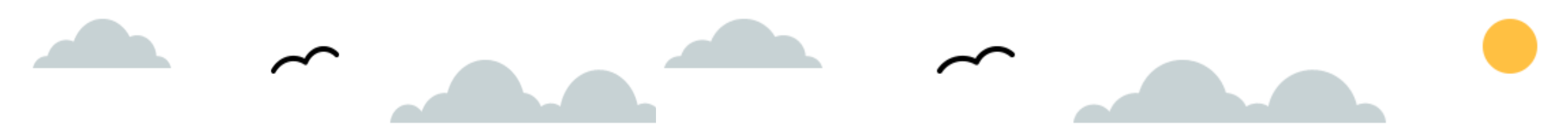

## 會員註冊/登入

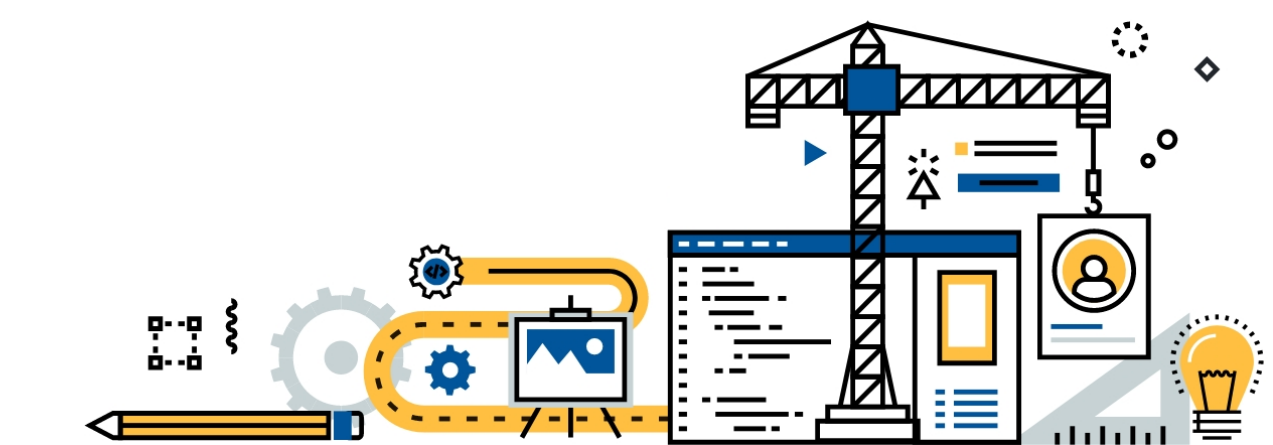

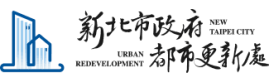

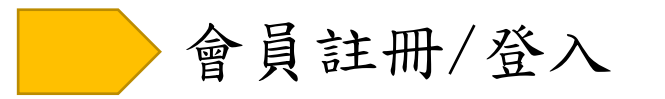

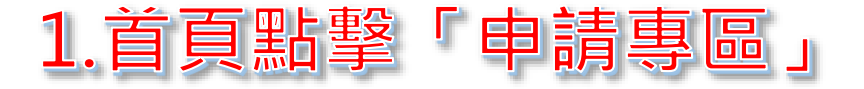

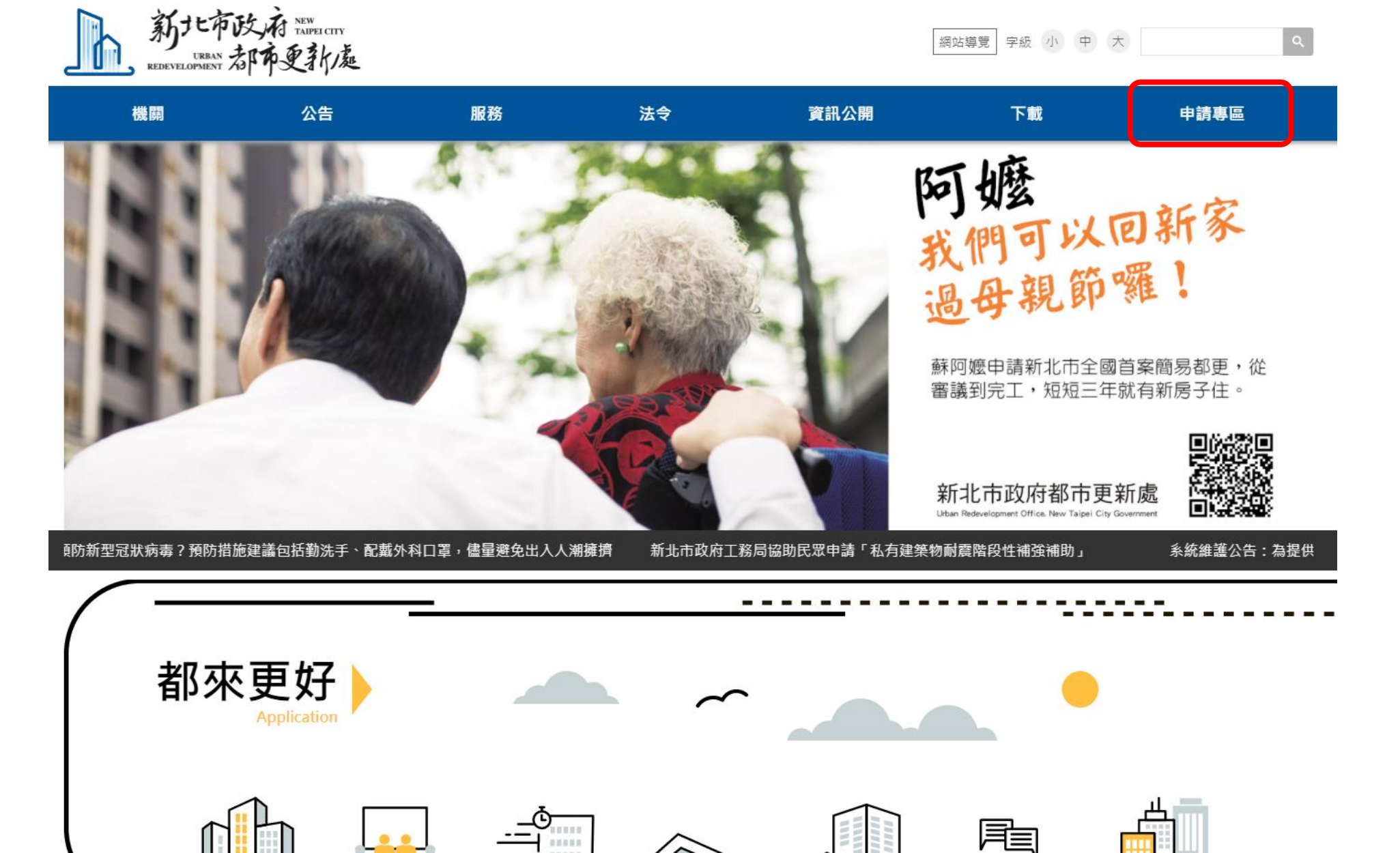

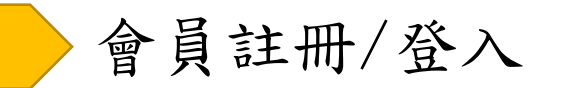

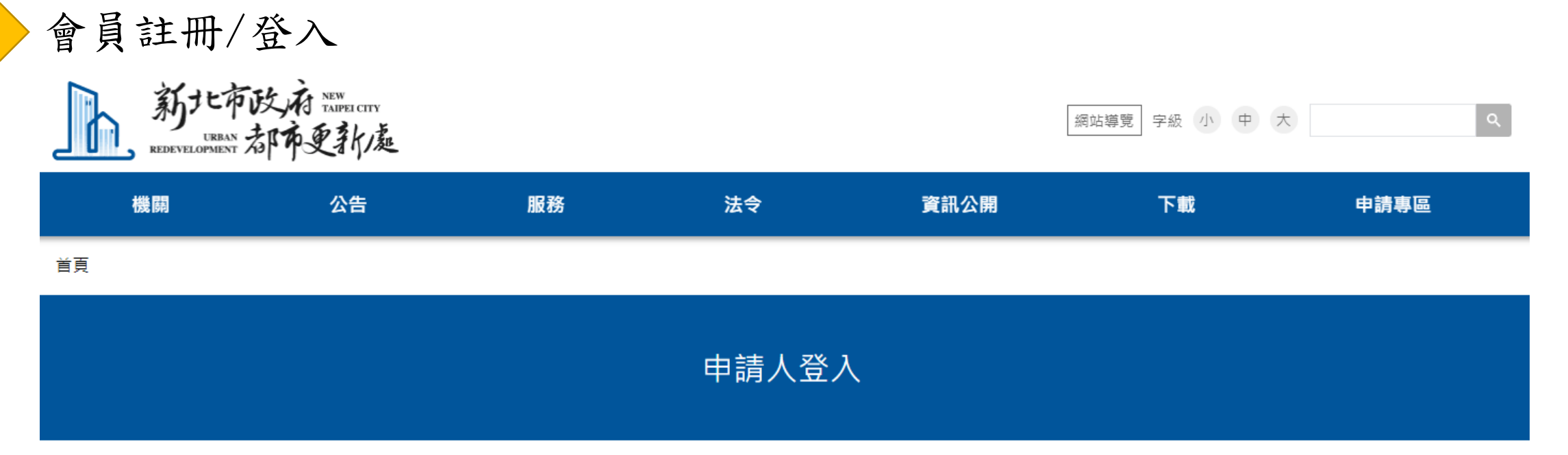

| *Email | linda.sixdotsit@gmail.com                     |
|--------|-----------------------------------------------|
| *密碼    | 重寄驗證信<br><br>忘記密碼?<br>つ <u>2%</u> 入 百 高 四上 車役 |
| C      | <sup>前在註冊帳號</sup> 「前往註冊帳號」                    |

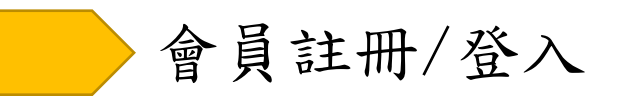

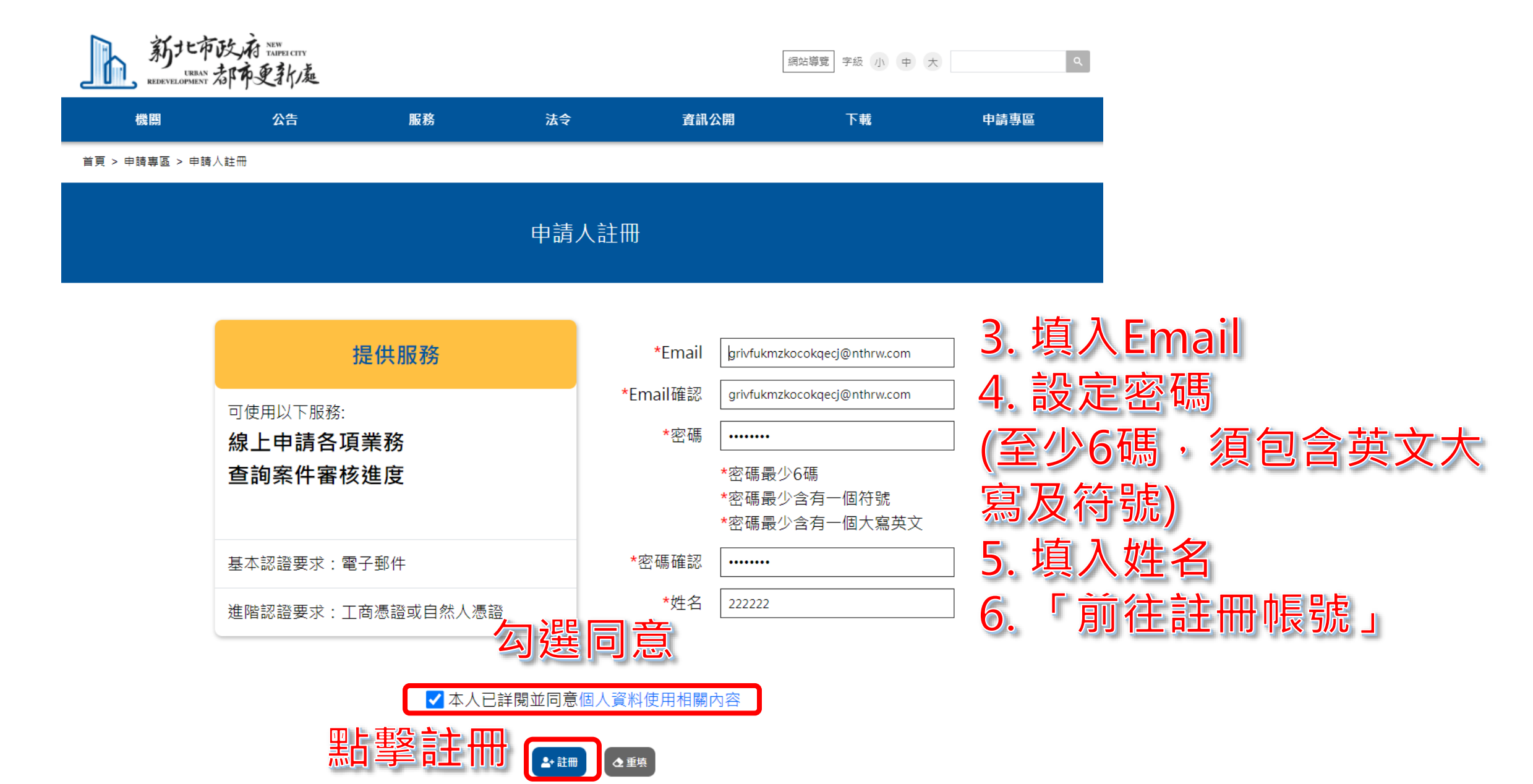

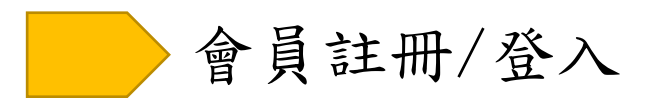

新北市政府都市更新處註冊通知信/Feedback System Confirmation Email W件厘×

新北市政府都市更新處 <uro@ntpc.gov.tw> 寄給 我 ▼

您好, Dear Sir or Madam,

#### 這是一封由新北市政府都市新處發出的系統通知信,目的是為了要確認此電子信箱是否真的為您所擁有。若您不曾用過這個系統,那麼請立即刪除本信件,且不需要理會。 若您確定為此電子信箱之擁有者且同意使用本驗證程序,請點選信件下方處連結,以利啟用此電子信箱認證。

This is a confirmation email from Feedback System of Urban Redevelopment office. New Taipei City Government. The purpose of this email is to confirm that you really possess this email address. If you never used this system, please delete this email and ignore it. If you are the email owner and agree this confirmation process, please click on the Activation Link below to activate email authentication procedure.

啟用連結 (Activation link):

http://localhost/Member/ConfirmEmail?token=c596ec9f-2faa-4112-9464-b6c2e65ce584

連結失效日期(Activation link expiry date): 2021-11-02 14:46:48(Taiwan local time, UTC+8)

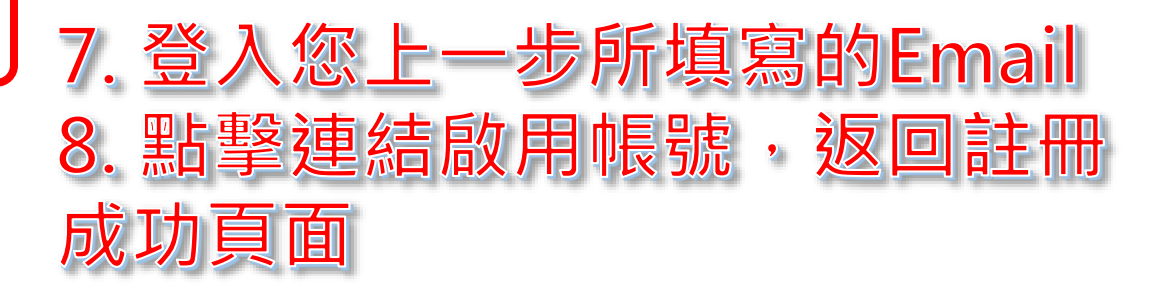

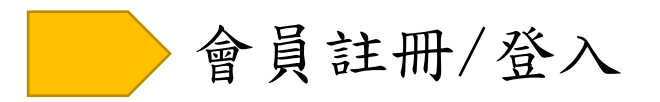

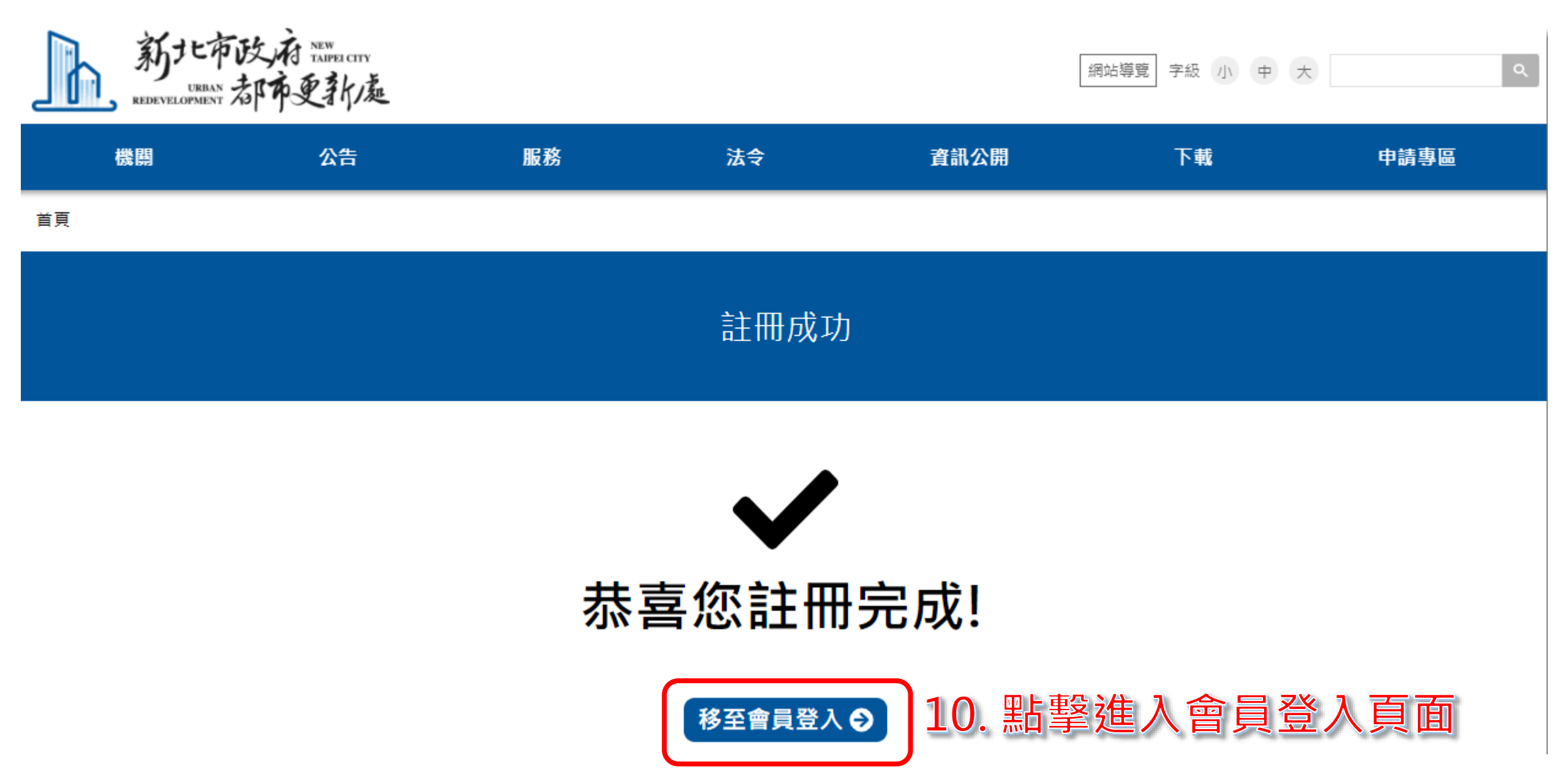

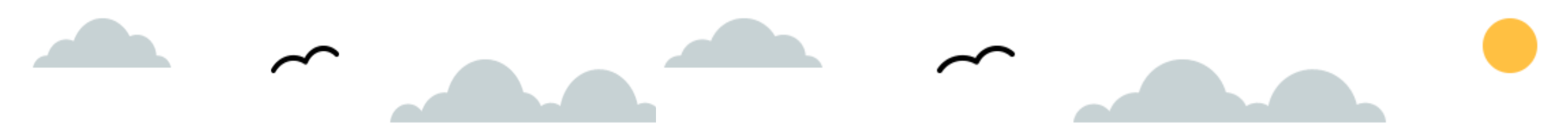

## 進入申請頁面

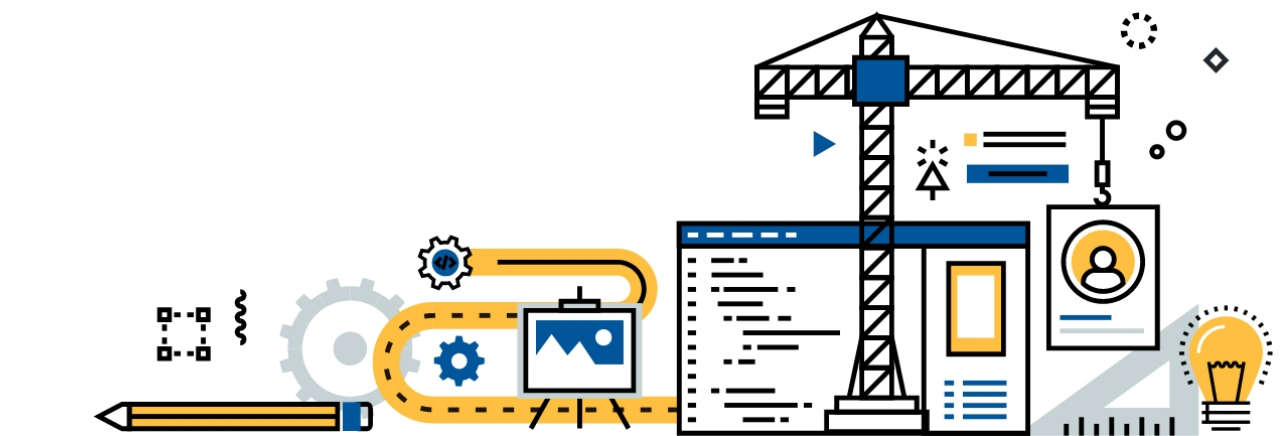

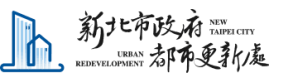

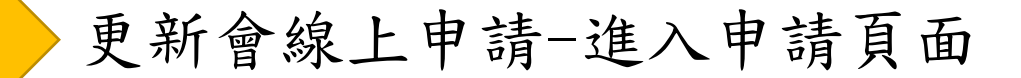

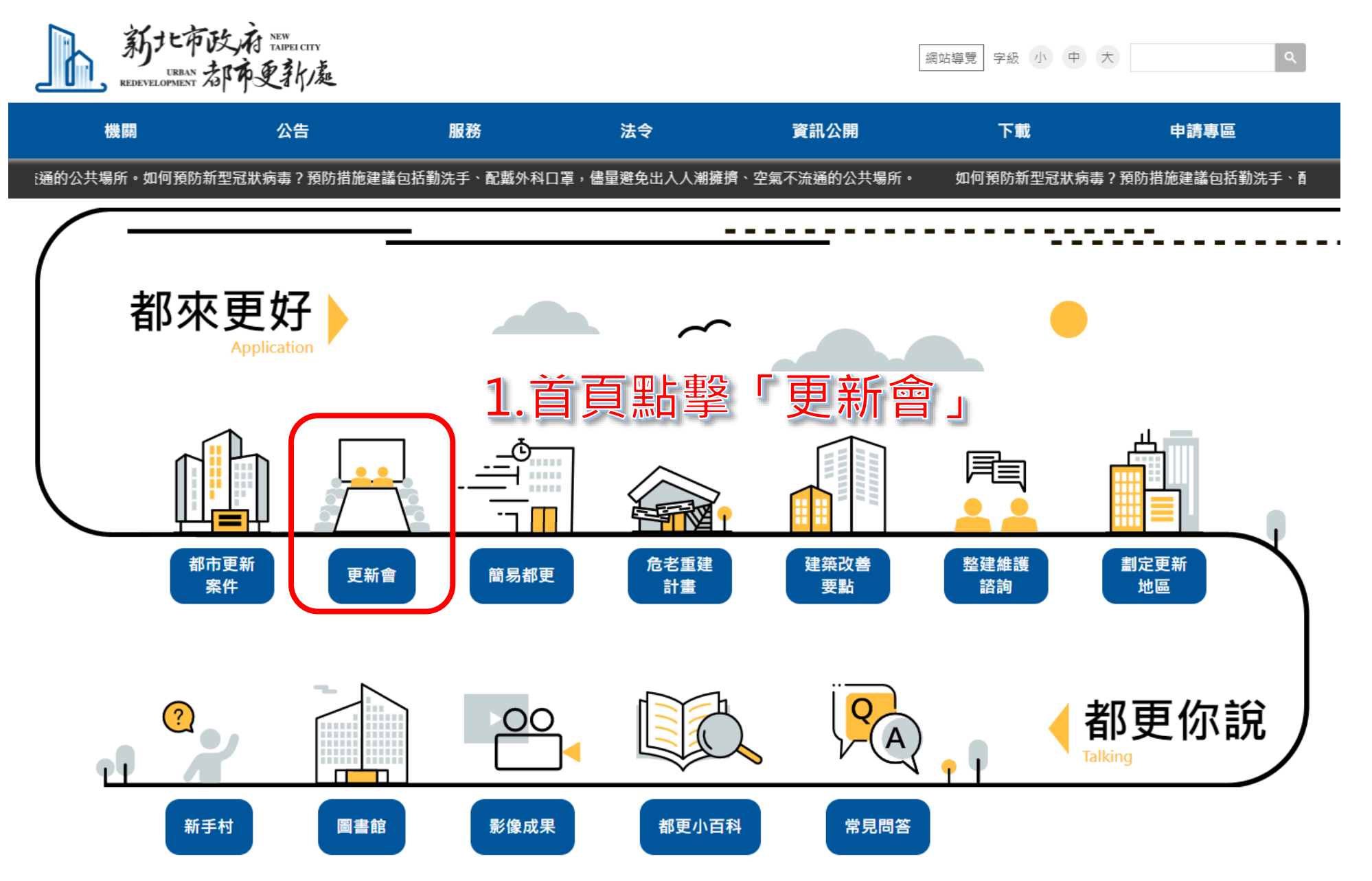

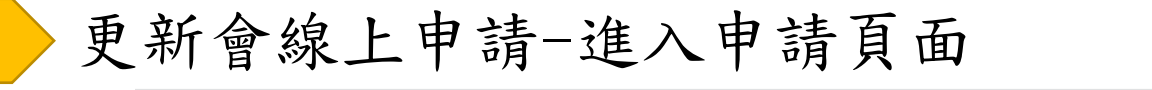

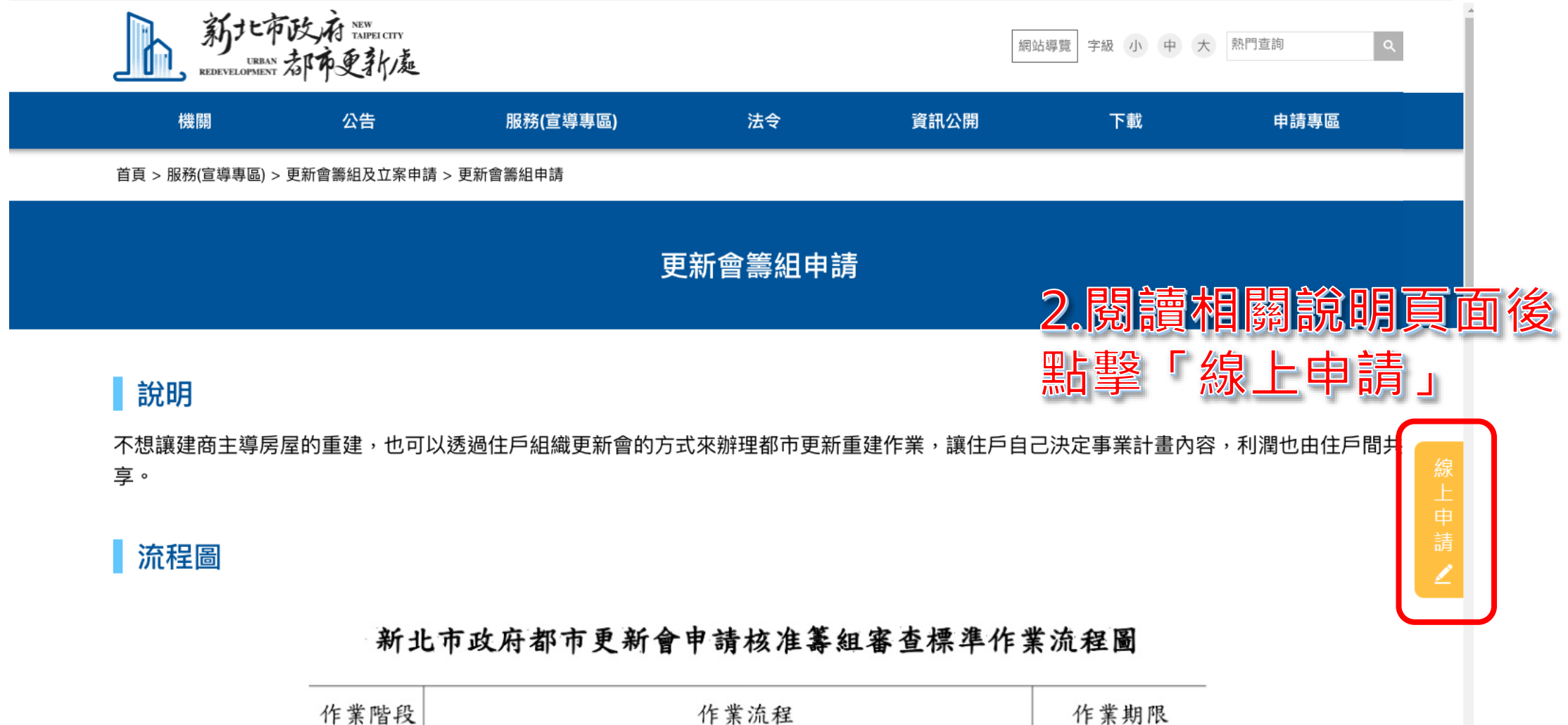

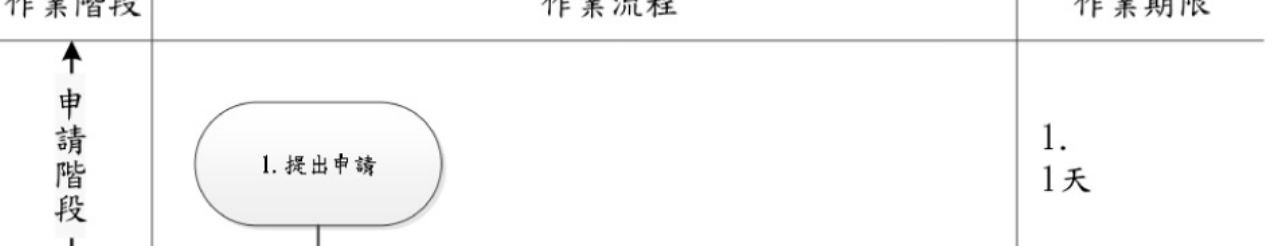

更新會線上申請-進入申請頁面

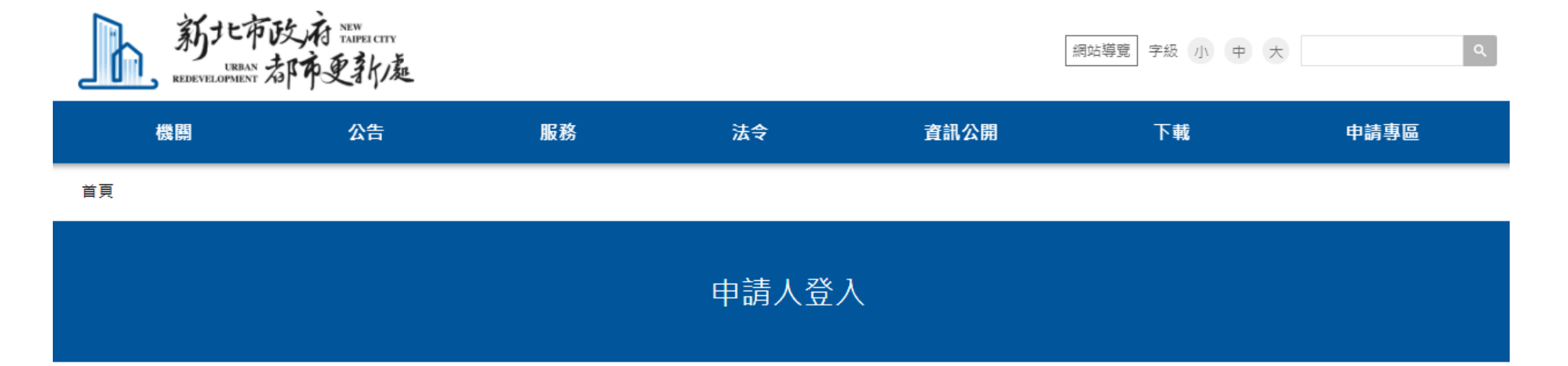

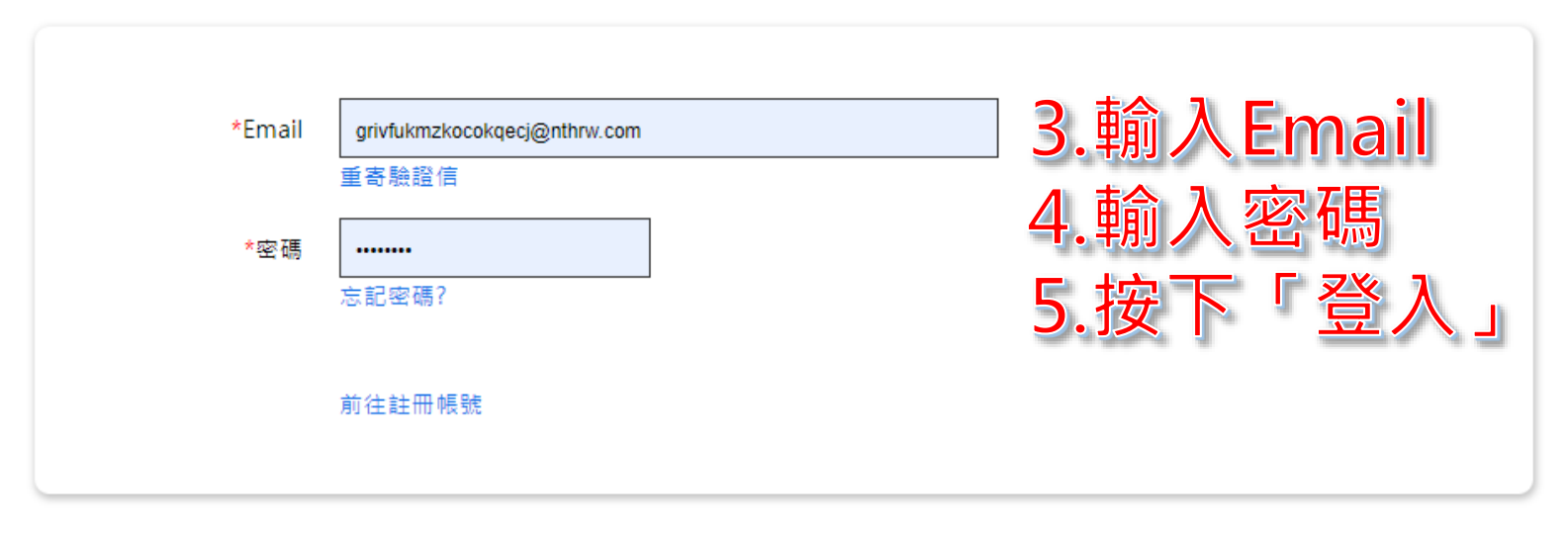

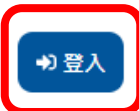

更新會線上申請-進入申請頁面

#### 申辦注意事項

- (四)依個資法第11條第2項規定,個人資料正確性有爭議者,得向本處請求停止處理或利用臺端之個人資料。惟依該項但書規定,本 處因執行職務或業務所必須並註明其爭議或經臺端書面同意者,不在此限。
- (五)依個資法第11條第3項規定,個人資料蒐集之特定目的消失或期限屆滿時,得向本處請求刪除、停止處理或利用臺端之個人資料。惟依該項但書規定,本處因執行職務或業務所必須或經臺端書面同意者,不在此限。
- 伍、本人瞭解可自由選擇是否提供相關個人資料,惟若拒絕提供相關個人資料,若有關辦理業務審核或作業所需之資料,本處可能 無法進行必要之業務審核或作業而無法提供服務。

本人已仔細審閱明白上述各條規定,並完全同意遵守各條款之約定。

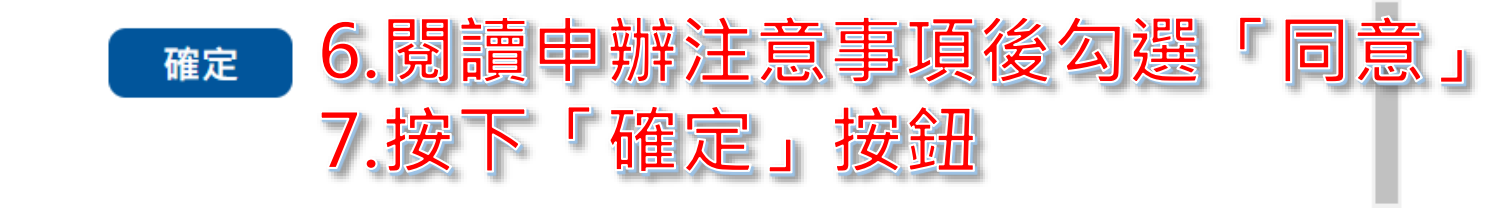

# 更新會 籌組申請

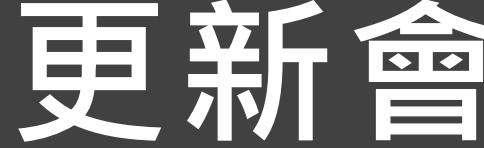

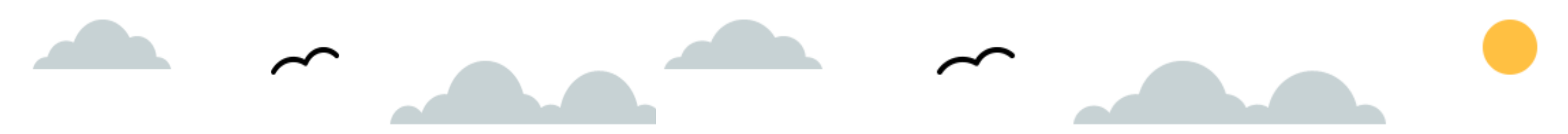

## 第一步驟

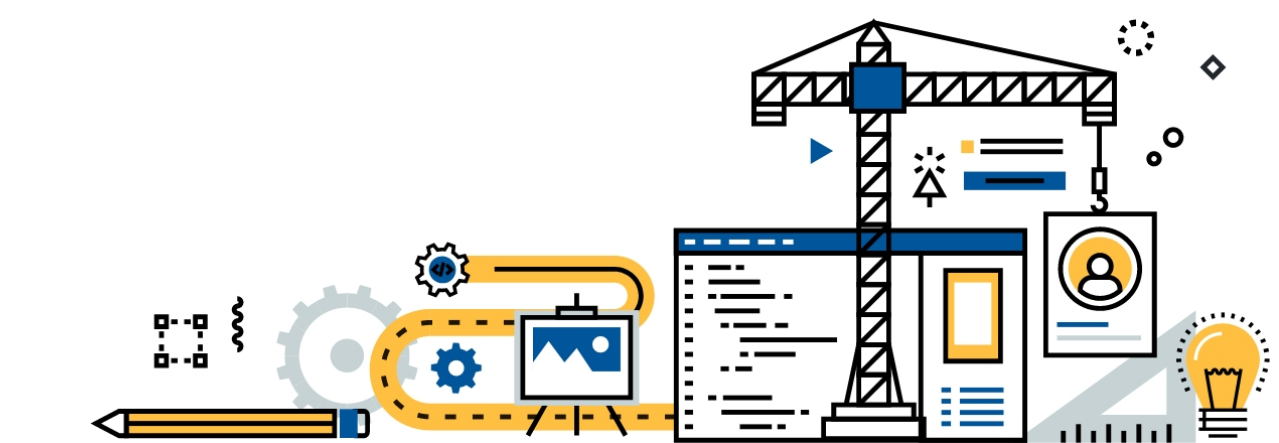

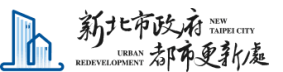

更新會籌組線上申請-第一步驟

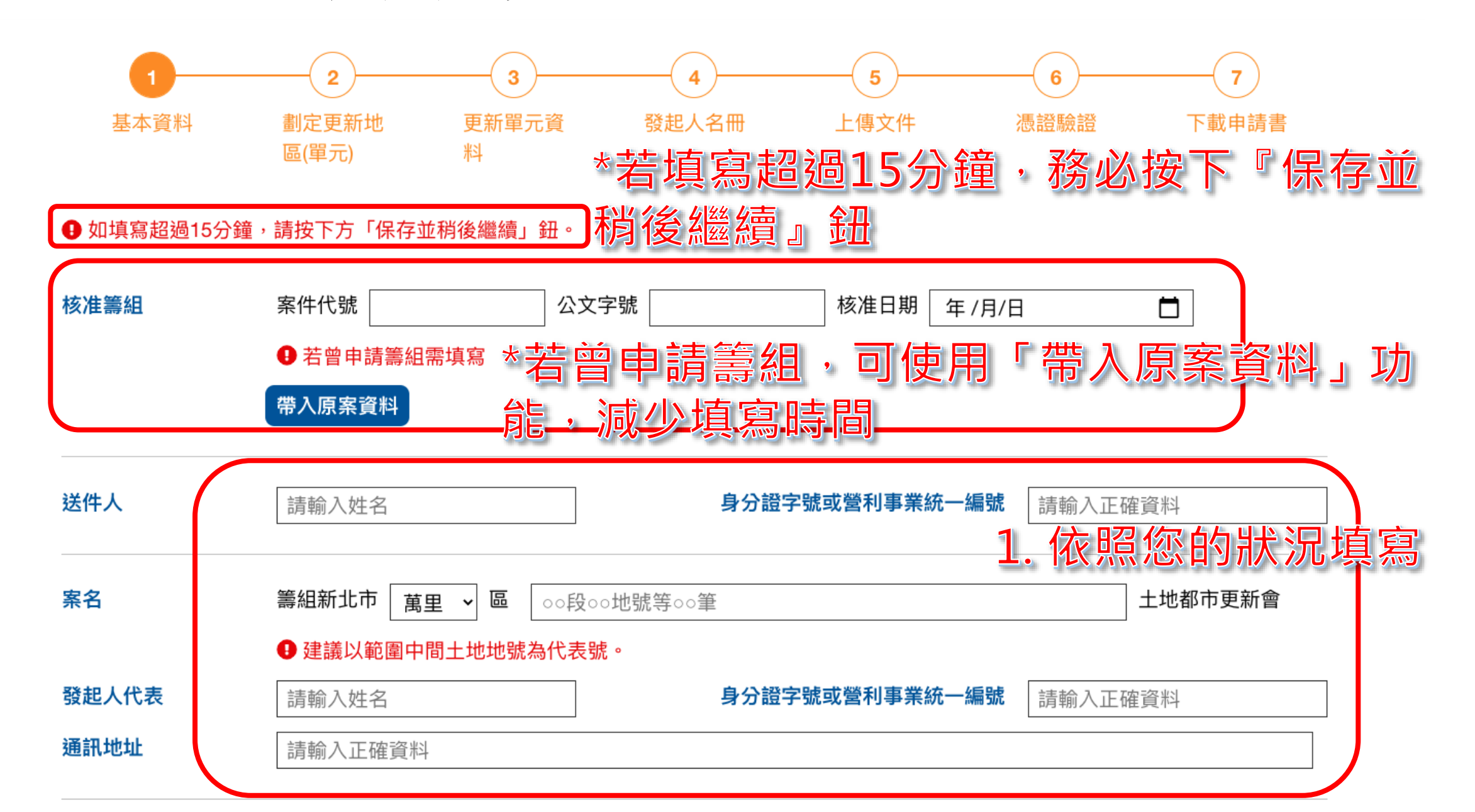

更新會籌組線上申請-第一步驟

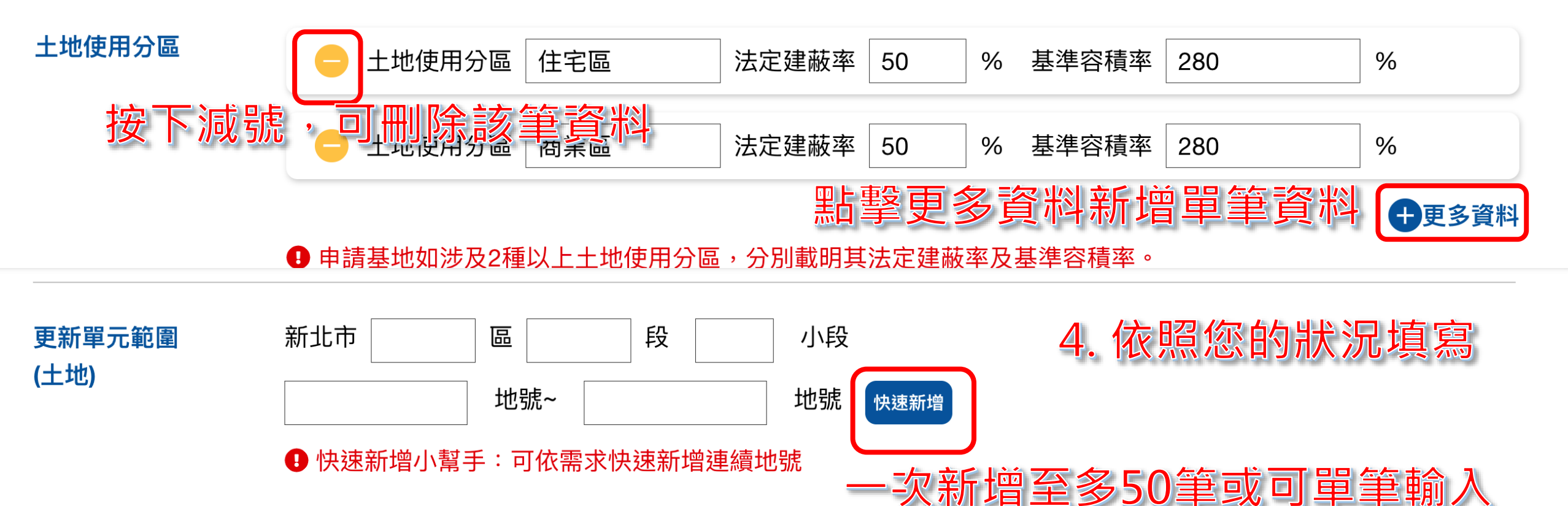

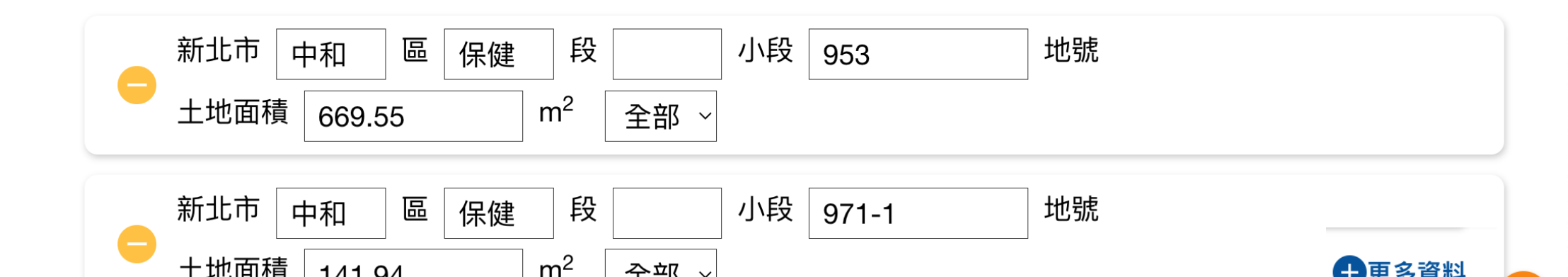

更新會籌組線上申請-第一步驟

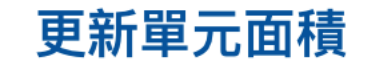

3413.98 m<sup>2</sup>

① 面積應輸入至小數點第二位。

更新單元範圍 (建物)

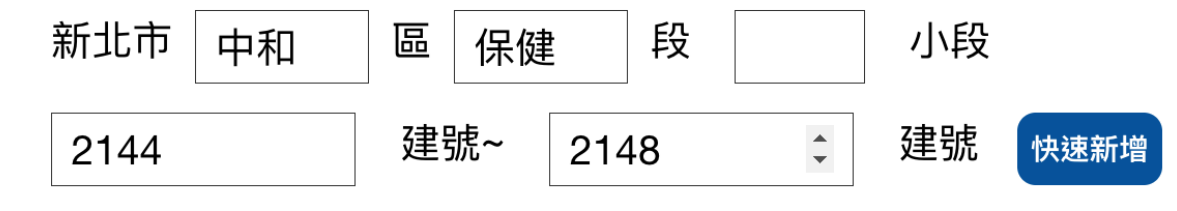

#### 快速新增小幫手:可依需求快速新增連續建號

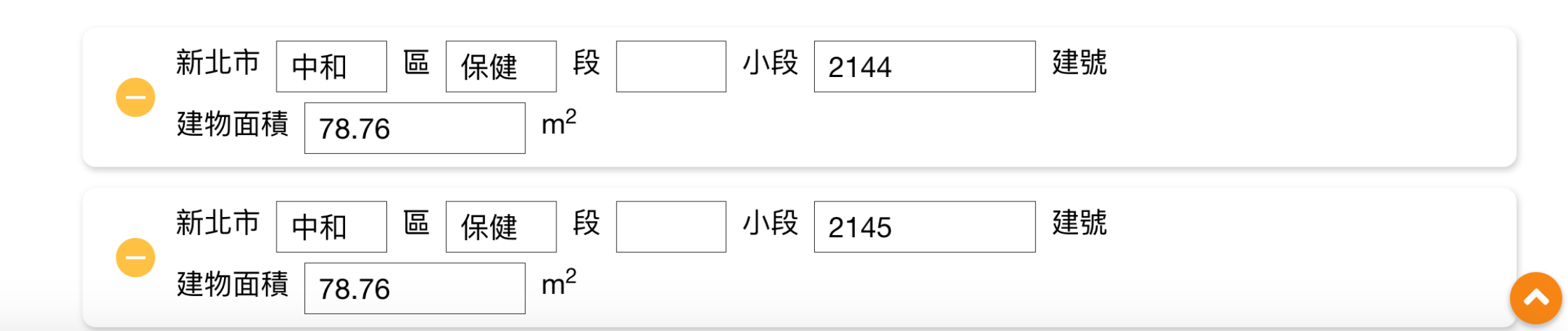

5. 依照您的狀況填寫

更新會籌組線上申請-第一步驟

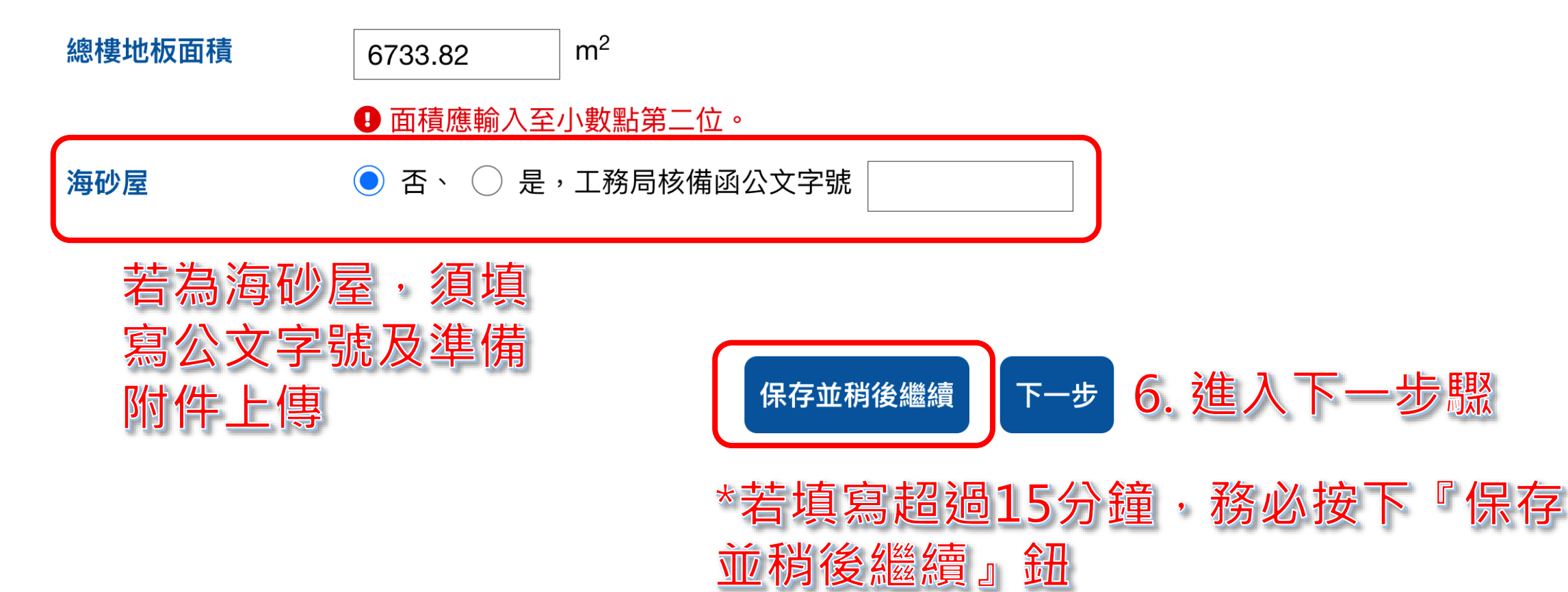

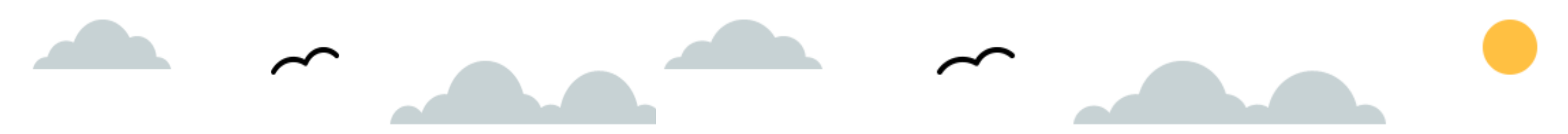

## 第二步驟

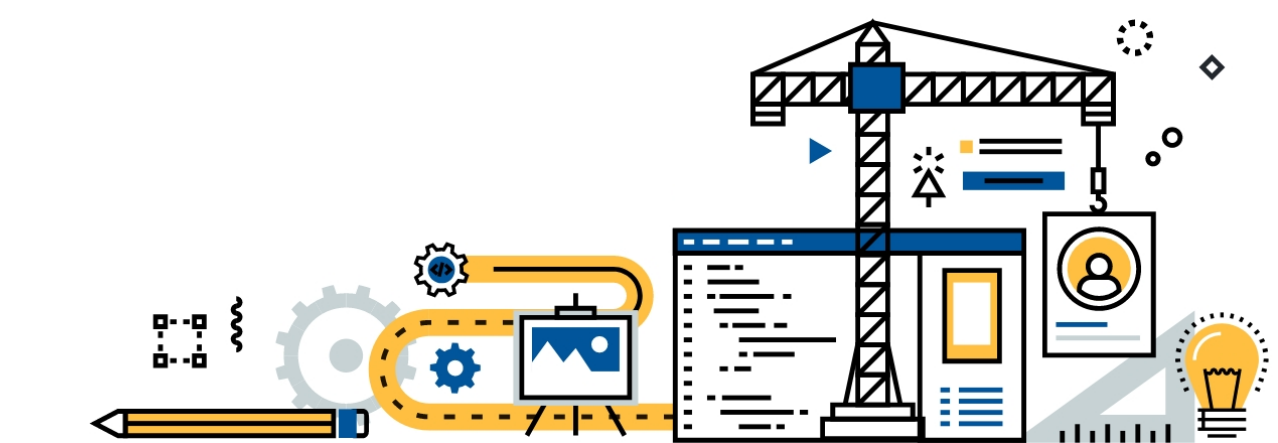

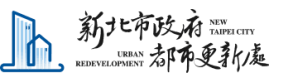

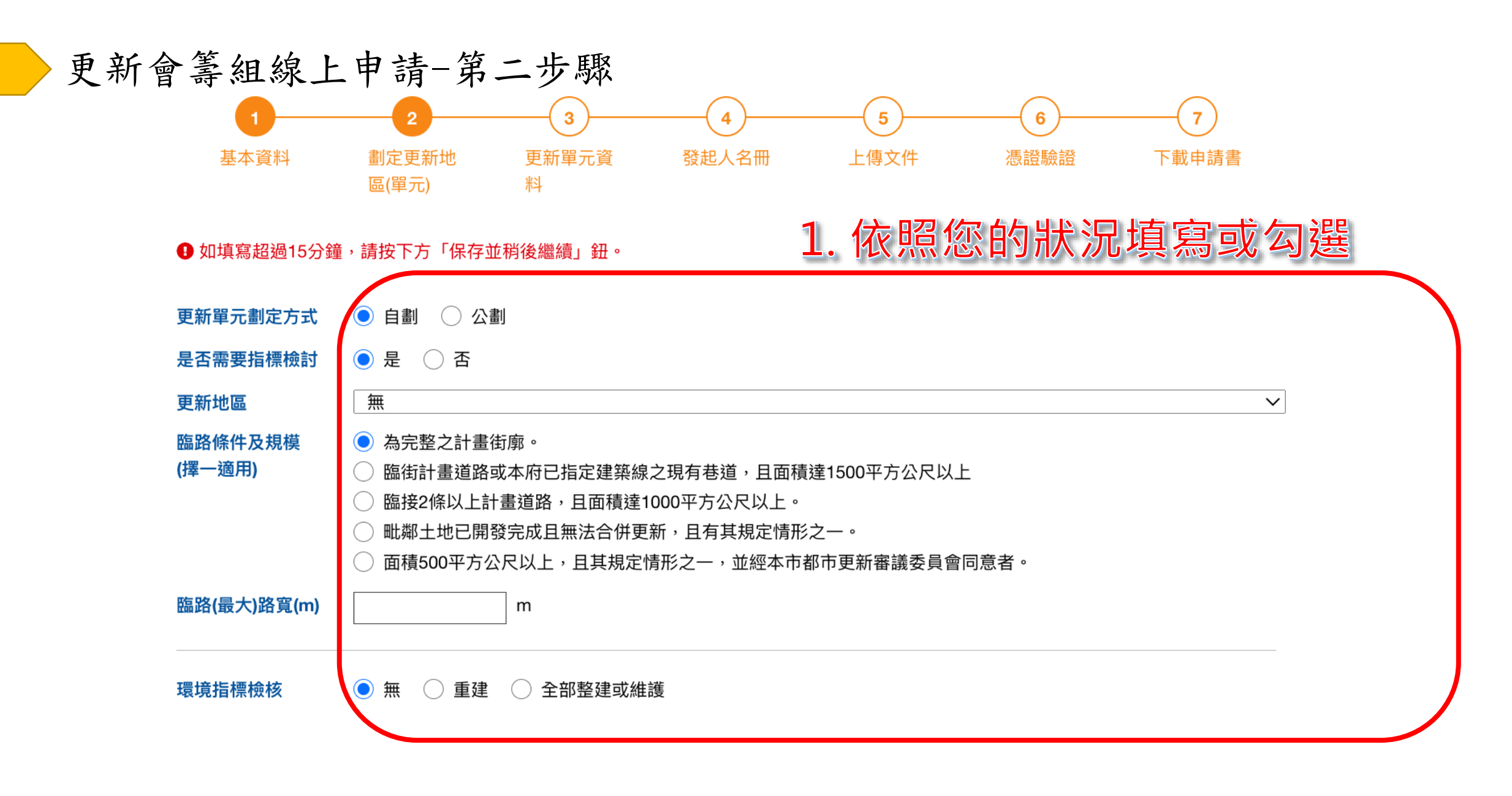

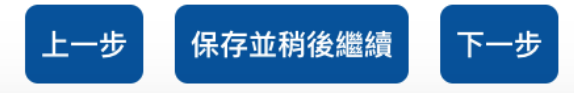

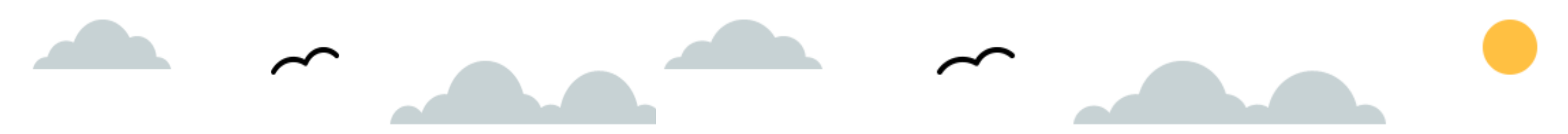

#### 第三步驟

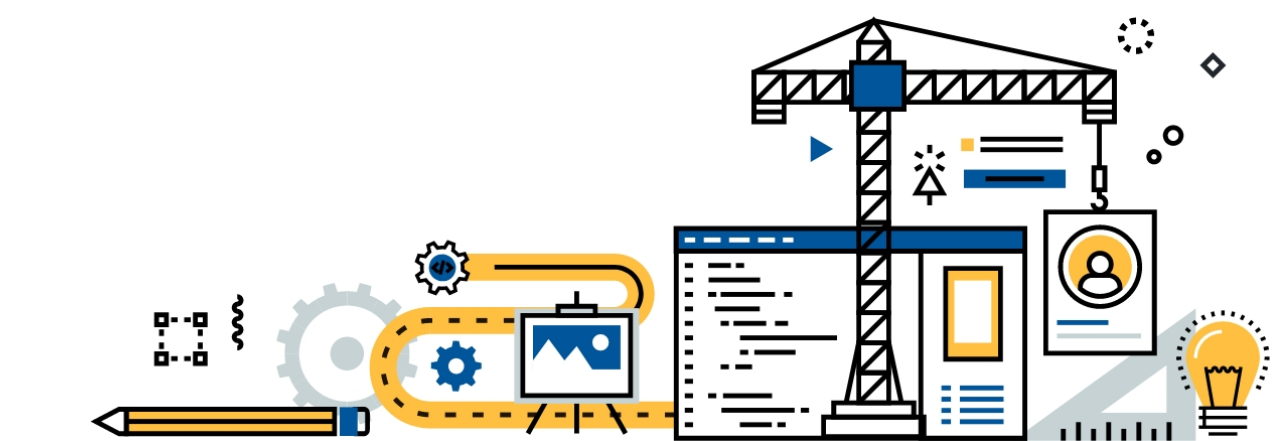

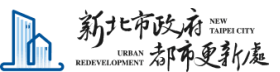

更新會籌組線上申請-第三步驟

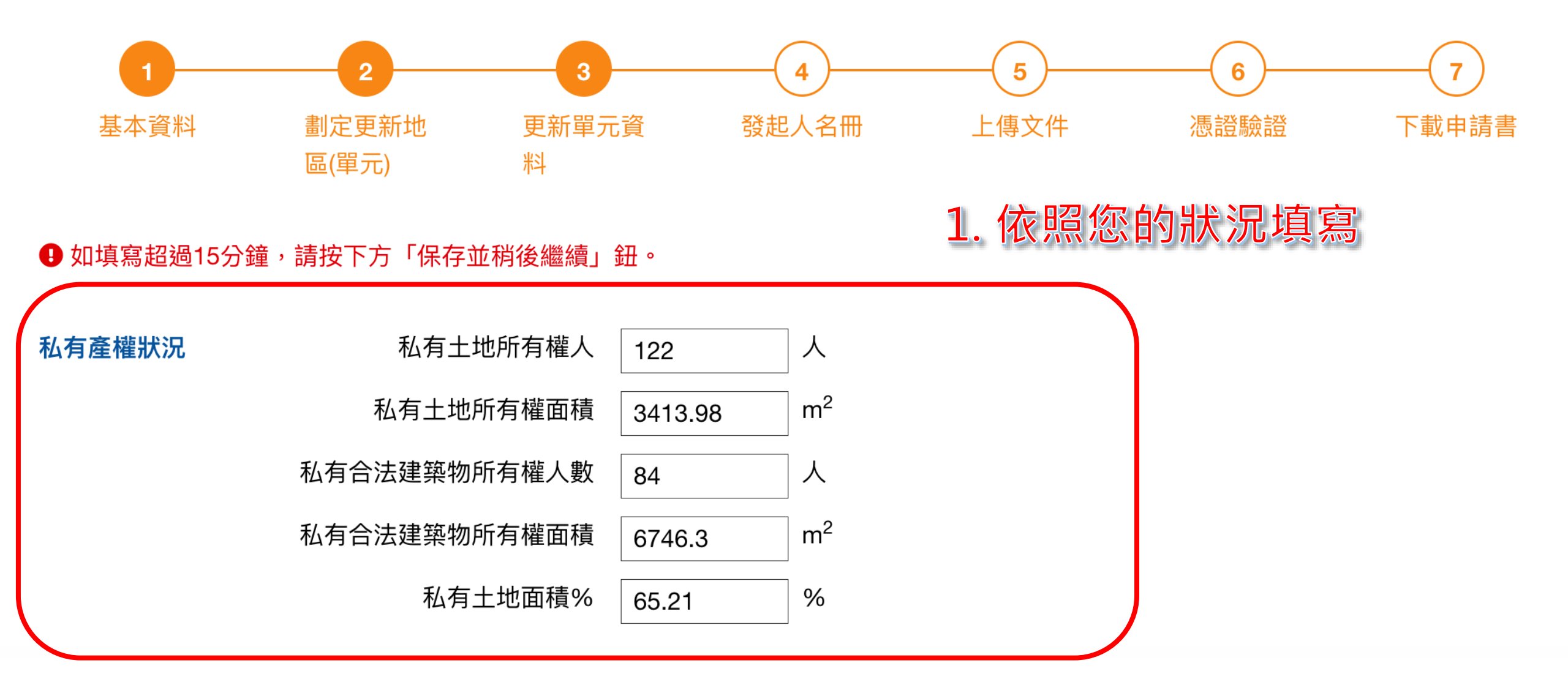

更新會籌組線上申請-第三步驟

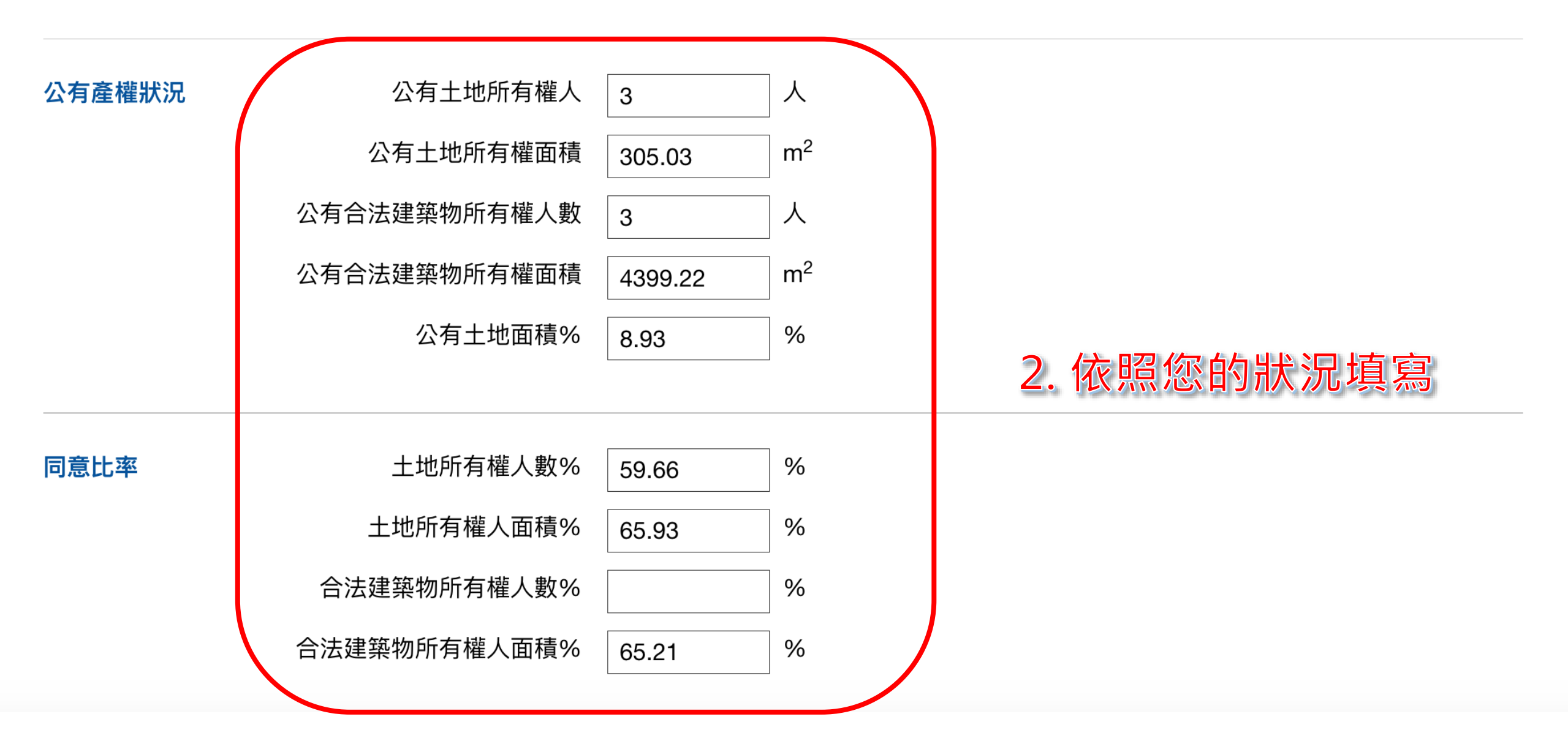

#### 更新會籌組線上申請-第三步驟

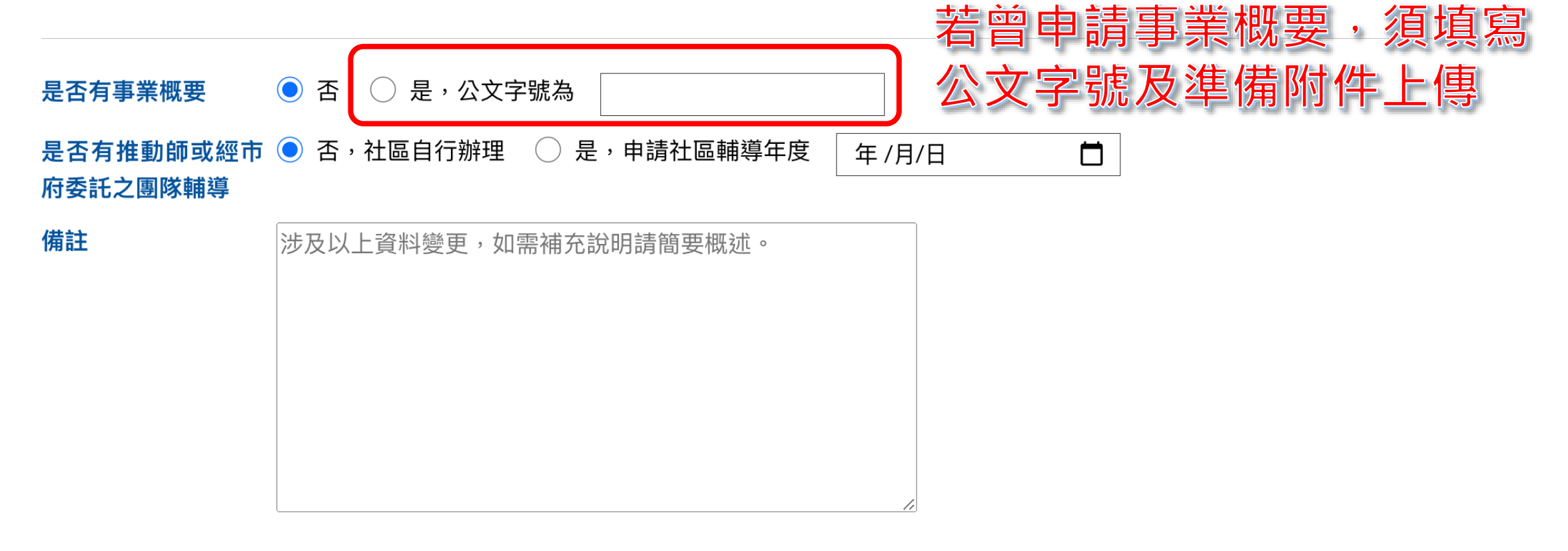

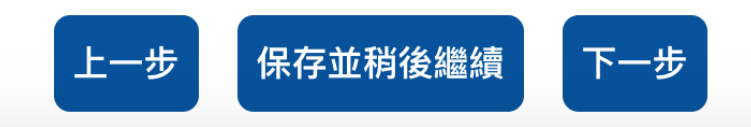

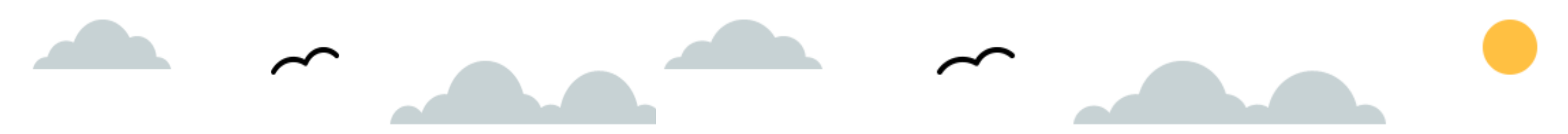

## 第四步驟

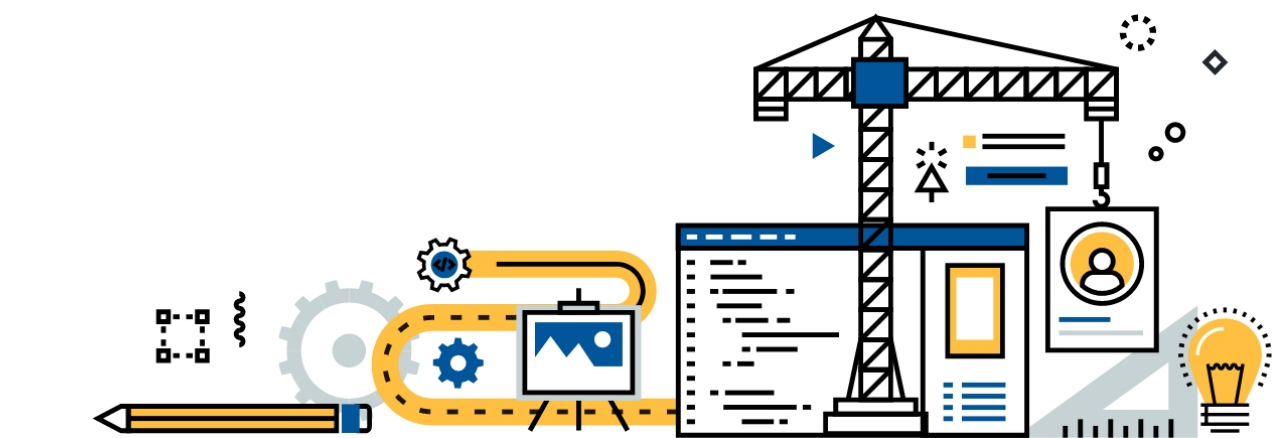

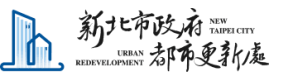

更新會籌組線上申請-第四步驟

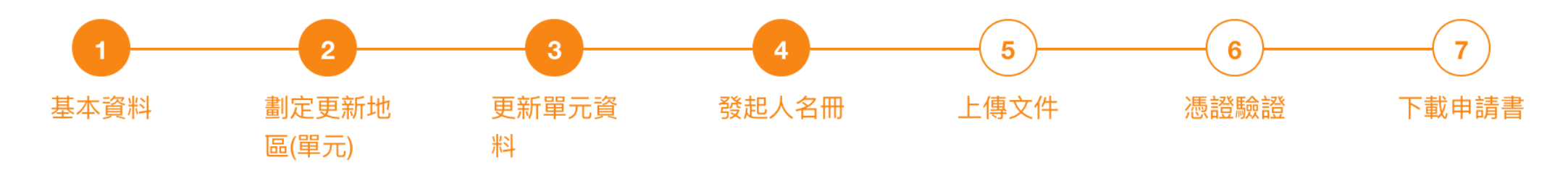

• 如填寫超過15分鐘,請按下方「保存並稍後繼續」鈕。

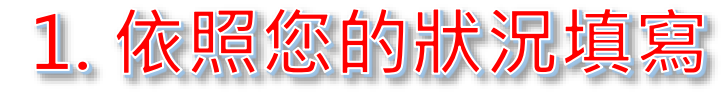

#### 發起人名册

| 刪除 | 編號 | 姓名   | 身分證字號     | 聯絡地址      | 聯絡電話       |
|----|----|------|-----------|-----------|------------|
| •  | 1  | 徐000 | A2031**** | 新北市中和區中和路 | 0277301111 |
| 0  | 2  | 劉〇〇  | T1214**** | 新北市中和區中和路 | 0277301111 |
| •  | 3  | 劉〇〇  | F1027**** | 新北市中和區中和路 | 0277301111 |
|    |    |      |           |           | ●更多資料      |

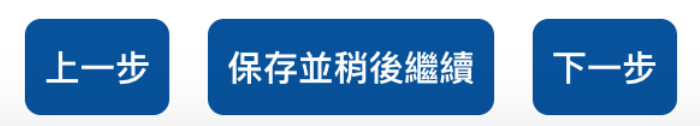

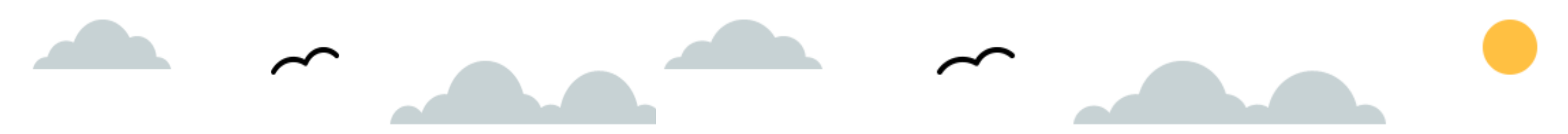

#### 第五步驟

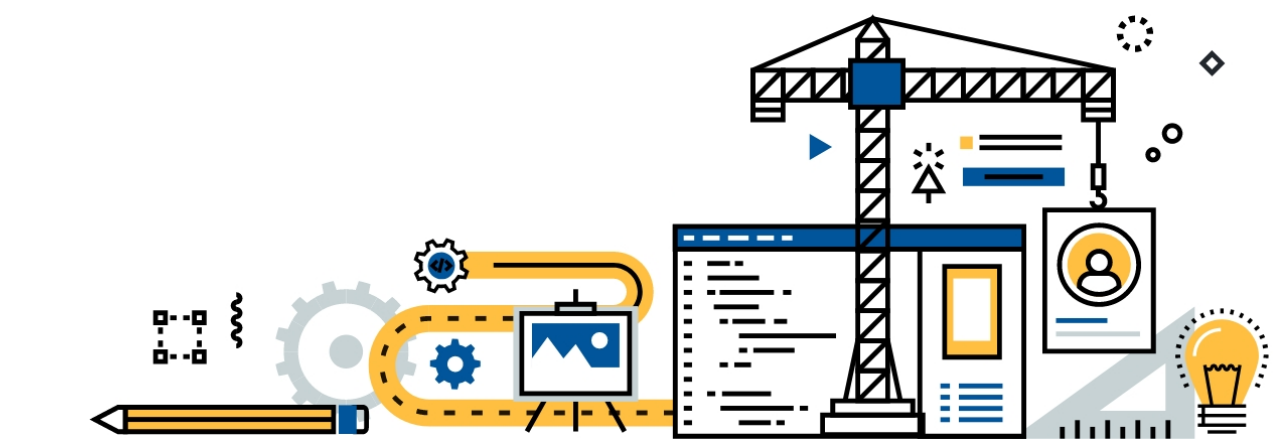

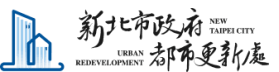

更新會籌組線上申請-第五步驟

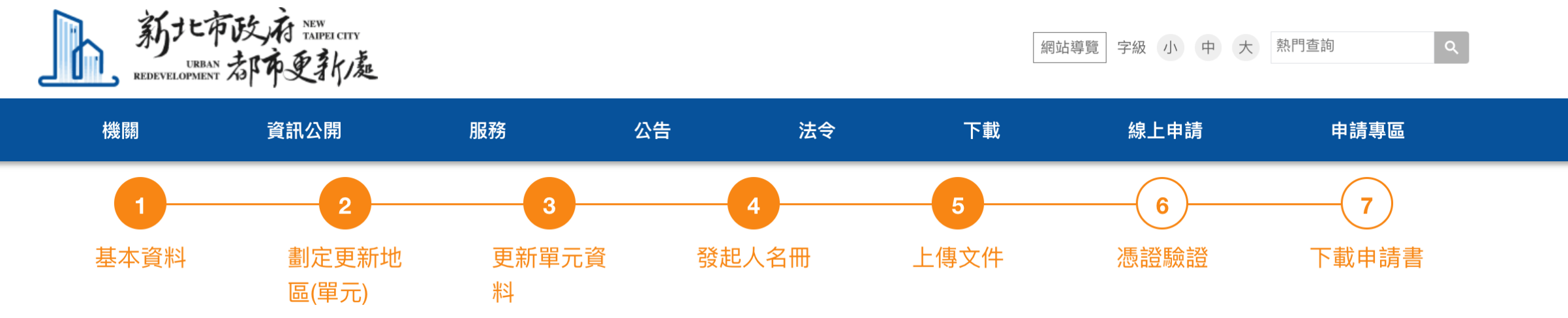

① 如填寫超過15分鐘,請按下方「保存並稍後繼續」鈕。

日每一個項目只能上傳1個檔案。

● 範本文件請參照 更新會籌組介紹

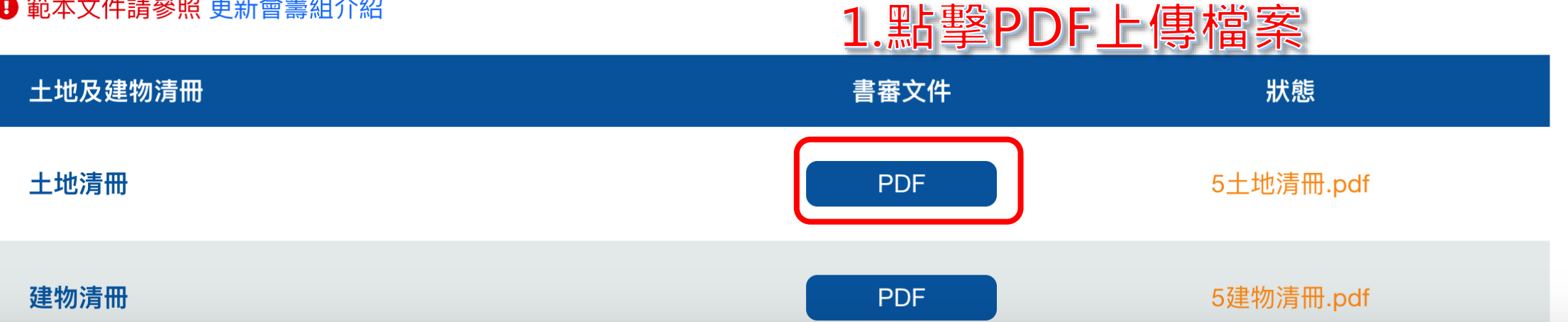

更新會籌組線上申請-第五步驟

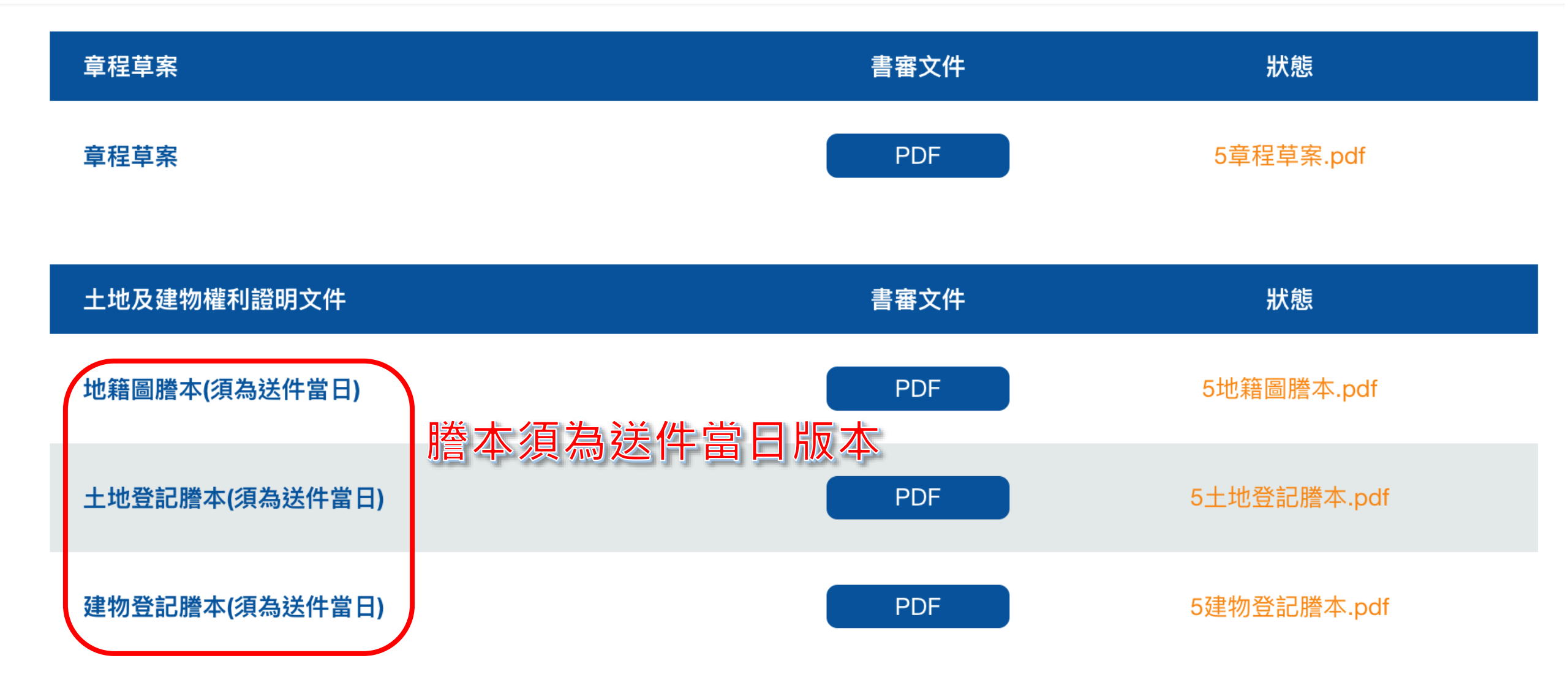

更新會籌組線上申請-第五步驟

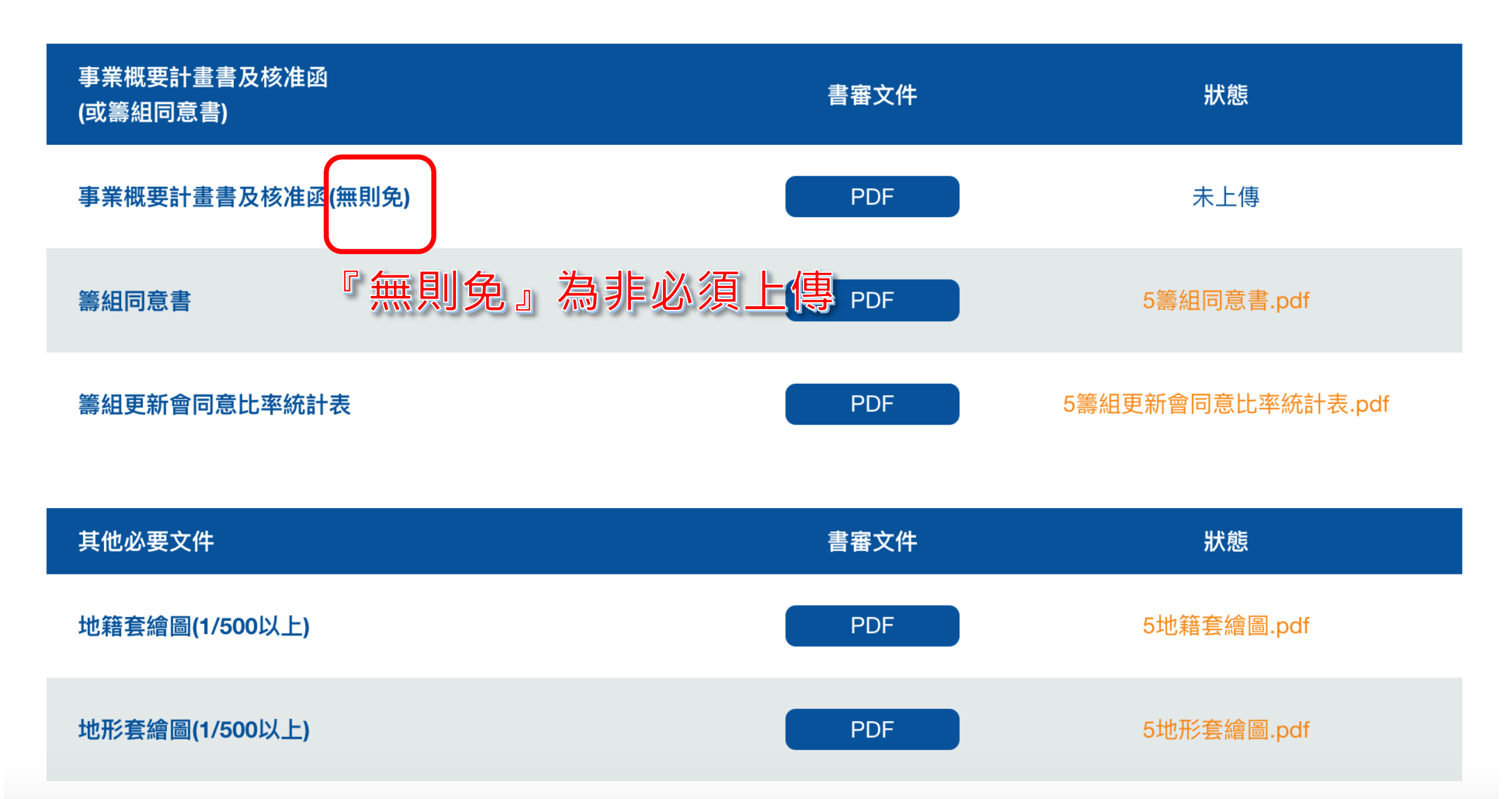

更新會籌組線上申請-第五步驟

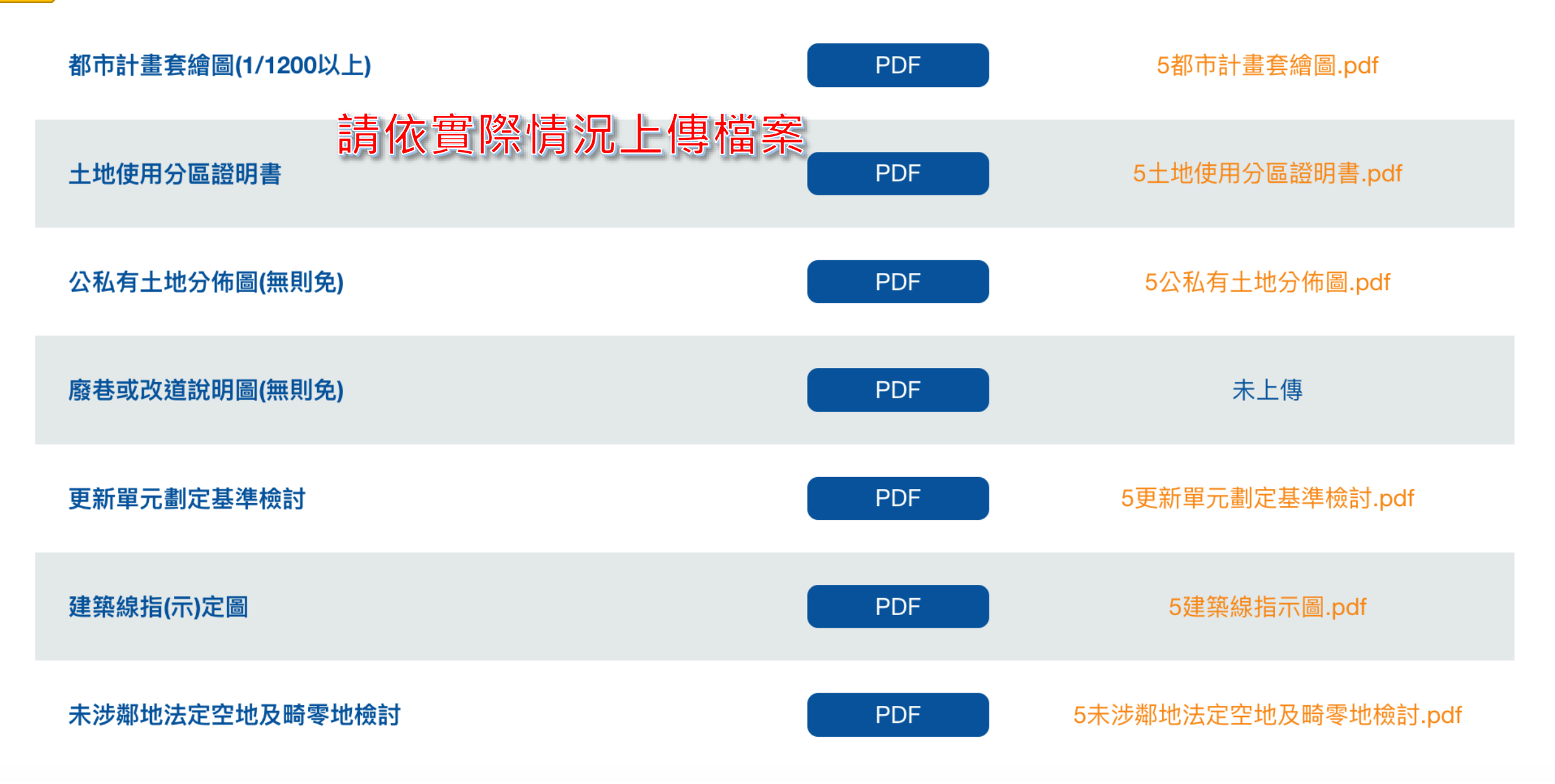

#### 更新會籌組線上申請-第五步驟

| 補充文件  |                                             | 書審文件        | 狀態     |
|-------|---------------------------------------------|-------------|--------|
| 補充文件1 | 非必要上值文件請依實際權                                | PDF<br>書況上値 | 備查.pdf |
| 補充文件2 | 7 元 2 4 日 日 日 日 日 日 日 日 日 日 日 日 日 日 日 日 日 日 |             | 未上傳    |
| 補充文件3 |                                             | PDF         | 未上傳    |
| 補充文件4 |                                             | PDF         | 未上傳    |
| 補充文件5 |                                             | PDF         | 未上傳    |

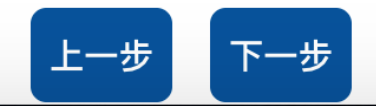

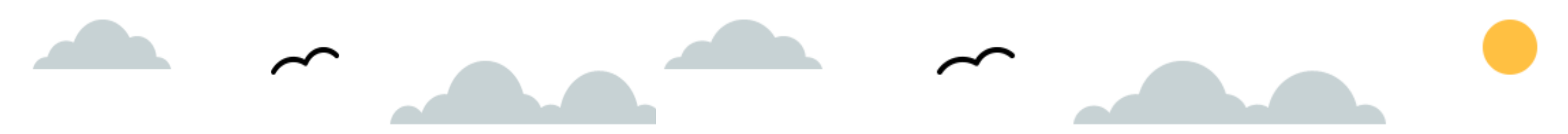

### 第六步驟

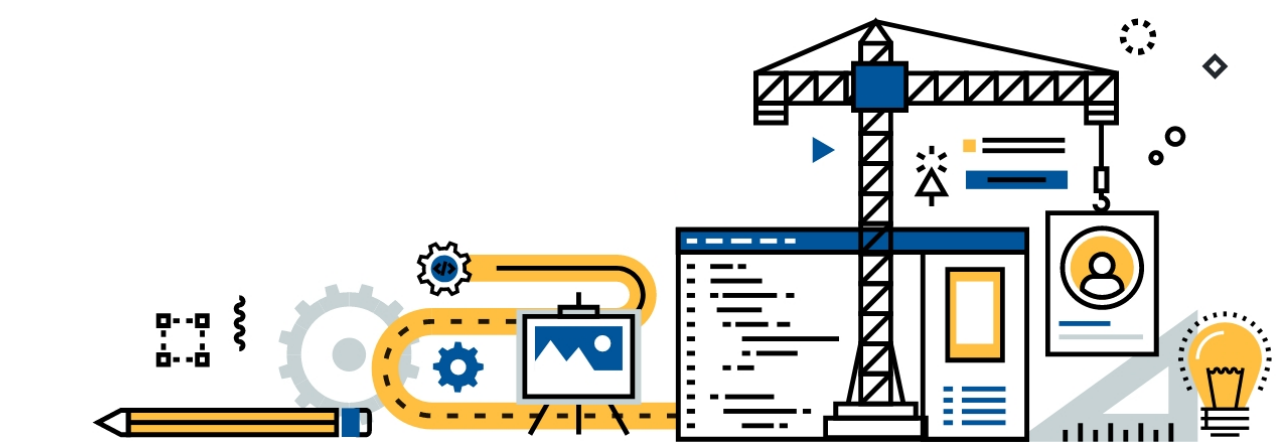

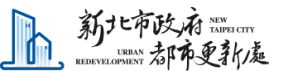

更新會籌組線上申請-第六步驟

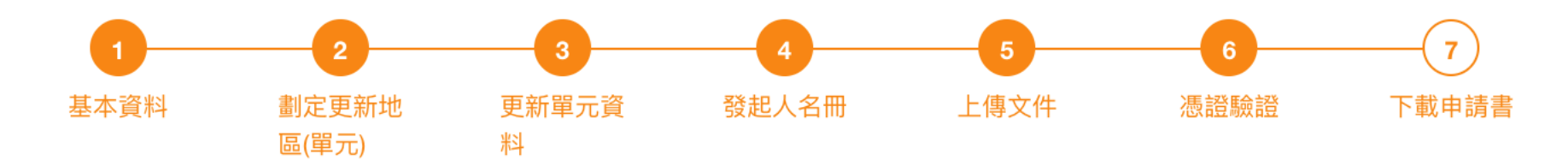

如填寫超過15分鐘,請按下方「保存並稍後繼續」鈕。

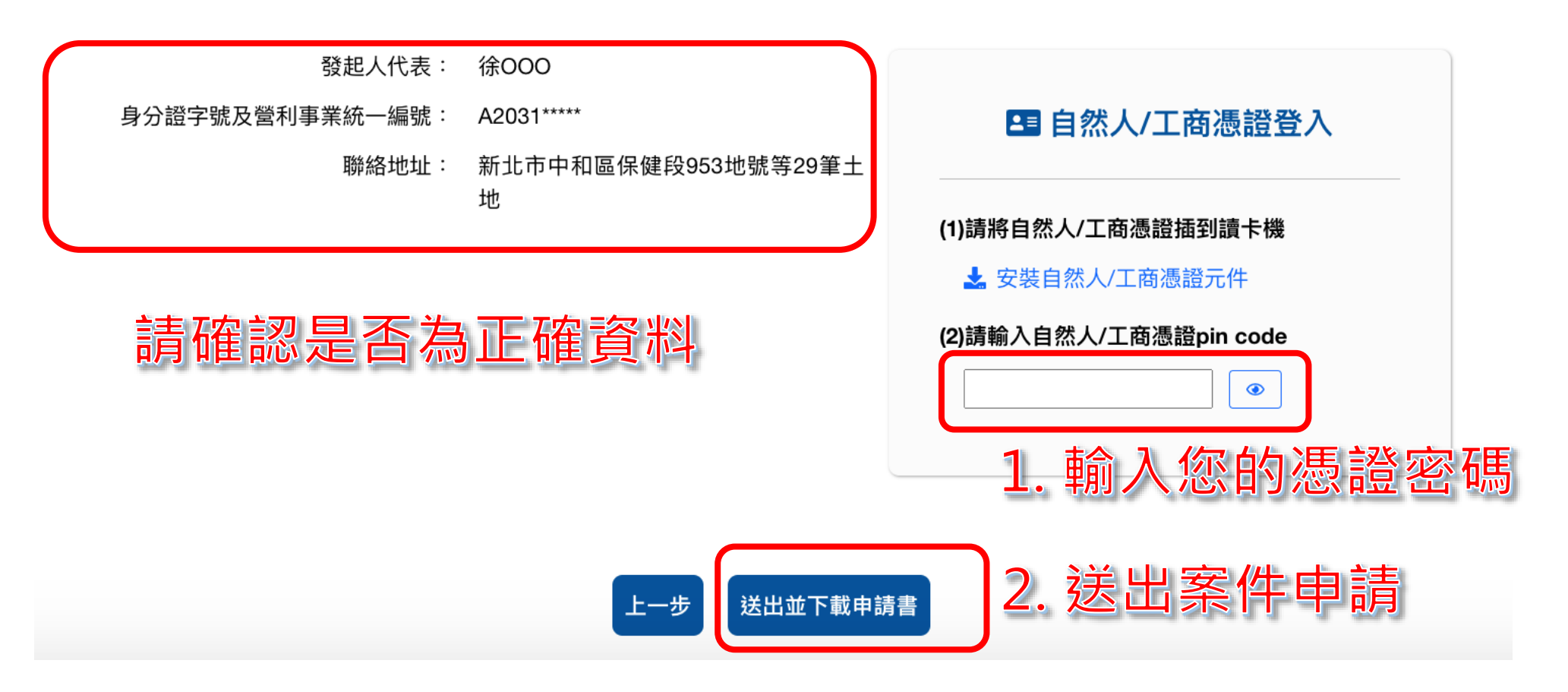

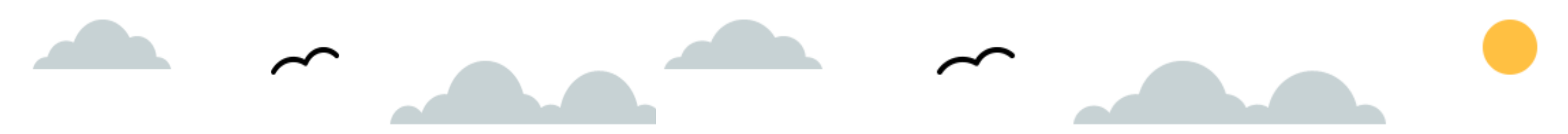

## 第七步驟

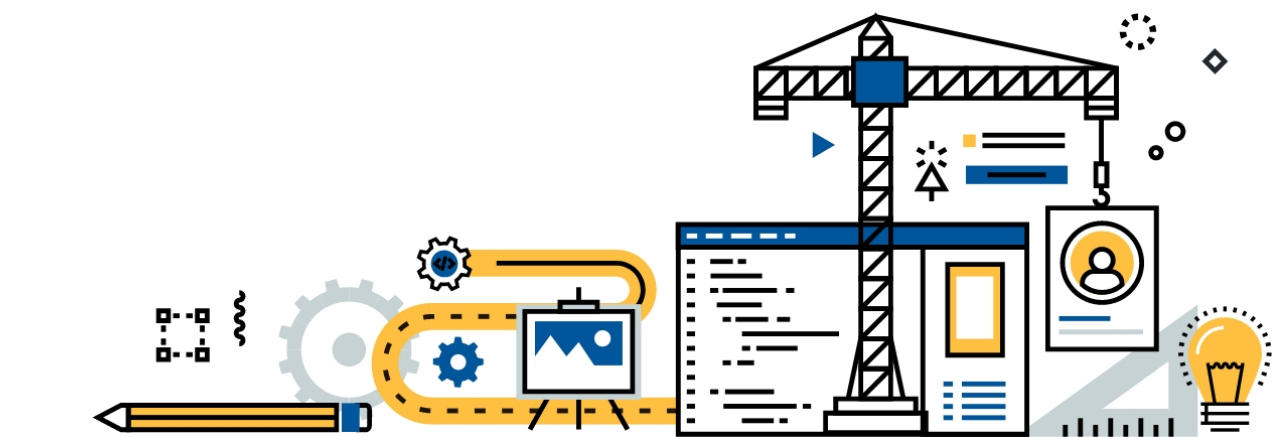

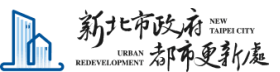

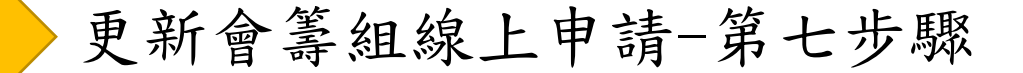

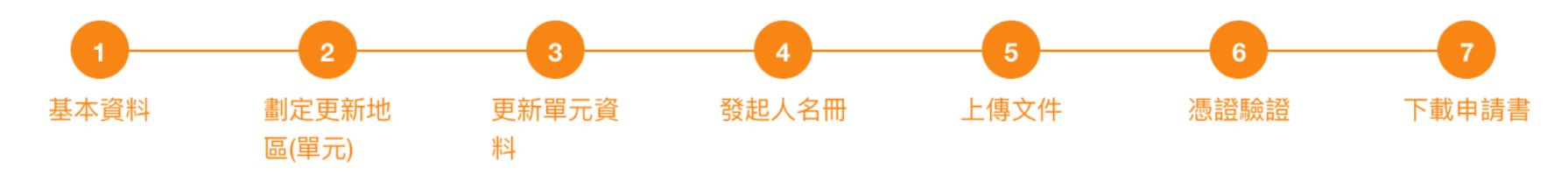

登錄完成

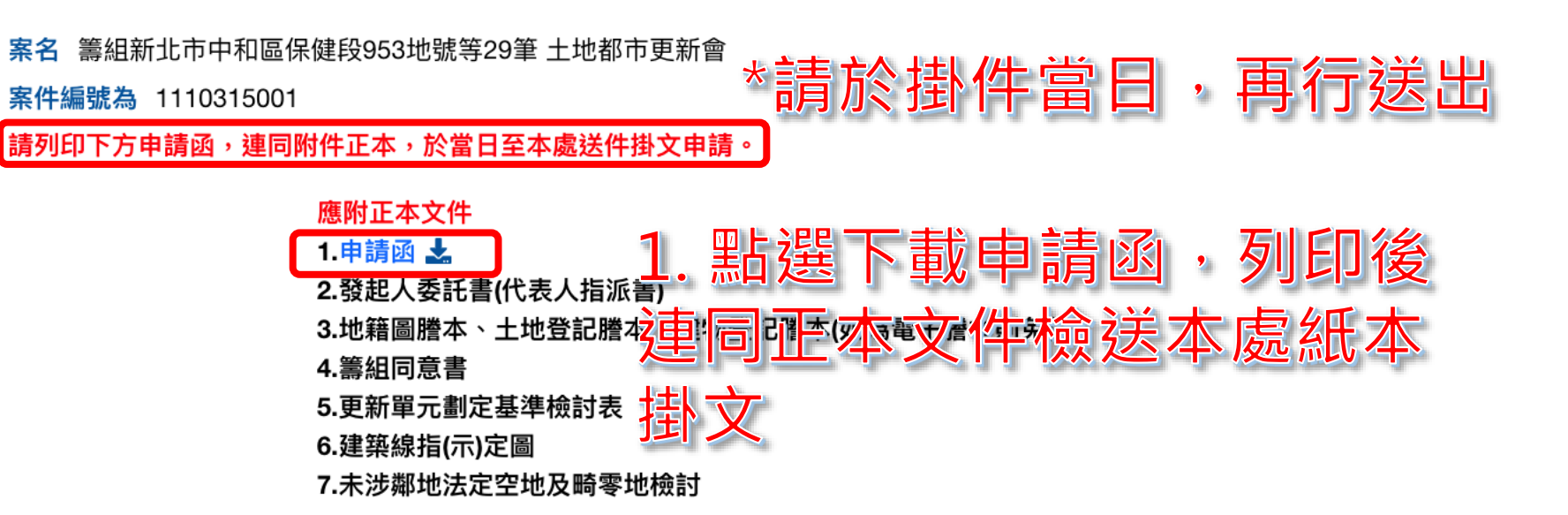

注意事項:

1.線上登錄不等於受理掛件,申請人仍需依相關規定檢送紙本掛件
2.若有相關疑問,請洽詢新北市政府都市更新處-更新事業科
3.如欲查詢申請進度,請至「申請人管理→案件列表」查看最新進度。